# **COBI.time Installation**

## Requirements

- NODE.js LTS
- Microsoft IIS (WebServer)
- Module for Microsoft IIS (URL Rewrite)
- SAP Business One ServiceLayer
- SAP Business One 10 Patchlevel 2

# Installation

## **IIS Installation**

If Microsoft IIS is already installed you this Installation Guide may not be applicable for you. Just make sure the dynamic compression is installed for Microsoft IIS.

- Server-Manager × • 🗇 | 🚩 Verwalter Server-Manager • Dashboard Ansicht Aufgabenplanung Computerverwaltung WILLKOMMEN BEI SERVER-MANAGER Dashboard Datenträgerbereinigung Lokaler Server Dienste Alle Server Druckverwaltung Diesen lokalen Server konfigurieren Ereignisanzeige B Datei-/Speicherdienste etinfor te (IIS)-Ma io IIS iSCSI-Initiator 2 Rollen und Features hinzufügen Laufwerke defragmentieren und optin 3 Weitere zu verwaltende Server hinzufügen Leistungsüberwachung 4 Servergruppe erstellen Lokale Sicherheitsrichtlinie Microsoft Azure-Dienste 5 Diesen Server mit Cloud-Diensten verbinden ODBC-Datenquellen (32-Bit) ODBC-Datenquellen (64-Bit) Ressourcenmonitor Systeminformationer Systemkonfiguration ollen und Servergruppen ollen: 2 | Servergruppen: 1 | Server in Windows PowerShell nti 1 Windows PowerShell (x86) Datei-/ Windows PowerShell ISE 1 ID IIS 1 Lokaler Server Alle Server Speicherdienste Windows PowerShell ISE (x86) Verwaltbarkeit Verwaltbarkeit  $\odot$ Verwaltbarkeit  $\odot$ Verwaltbarkeit Windows Server-Sicherung Windows-Firewall mit erweite rter Sicherheit Ereignisse Ereignisse Ereignisse Ereignisse Windows-Speicherdiag Dienste Dienste Dienste Dienste Leistung Leistung Leistung Leistung **BPA-Ergebnisse BPA-Ergebnisse BPA-Ergebnisse BPA-Ergebnisse** 

Make sure Microsoft IIS is not installed:

If not, install Microsoft IIS:

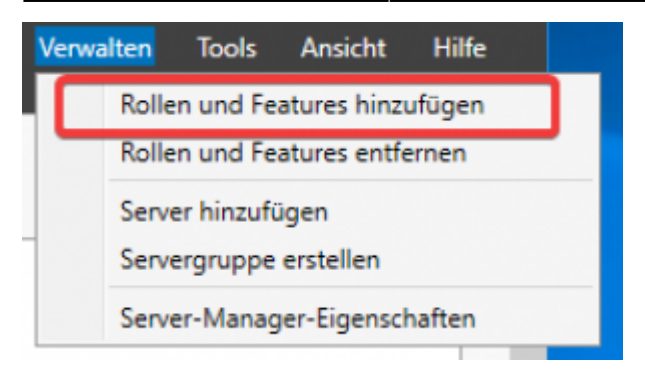

#### Picture 1: Add Roles or Features

#### Press Next:

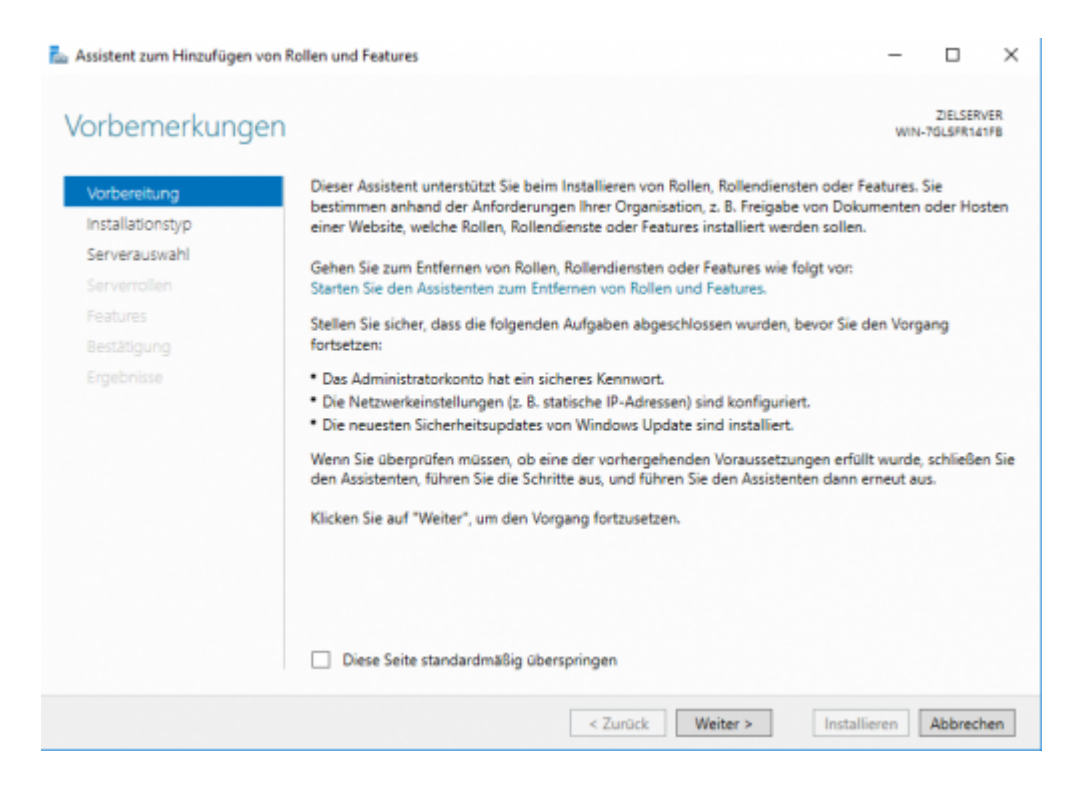

#### Press Next:

| ᡖ Assistent zum Hinzufügen            | von Rollen und Features — — X                                                                                                    |
|---------------------------------------|----------------------------------------------------------------------------------------------------|
| Installationstyp                      | auswählen Zelserver                                                                                                    |
| Vorbereitung<br>Installationstyp      | Wählen Sie den Installationstyp aus. Sie können Rollen und Features auf einem ausgeführten physischen<br>Computer oder auf einem virtuellen Computer oder auch auf einer virtuellen Festplatte (Virtual Hard<br>Disk, VHD) im Offlinemodus installieren.                                |
| Serverauswahl<br>Serverrollen         | Rollenbasierte oder featurebasierte Installation<br>Konfigurieren Sie einen einzelnen Server, indem Sie Rollen, Rollendienste und Features hinzufügen.                                                                                                    |
| Features<br>Bestätigung<br>Ergebnisse | Installation von Remotedesktopdiensten<br>Bei der Installation waren Rollendienste für die virtuelle Desktopinfrastruktur (Virtual Desktop<br>Infrastructure, VDI) erforderlich, um eine Desktopbereitstellung auf Basis eines virtuellen Computers<br>oder einer Sitzung zu erstellen. |
|                                       | < Zurück Weiter > Installieren Abbrechen                                                                                                    |

#### Press Next:

| 📥 Assistent zum Hinzufügen                                                    | von Rollen und Features                                                                                               |                                                                                                    |                                                                                                    | -                                                   |                                  | $\times$    |
|-------------------------------------------------------------------------------|----------------------------------------------------------------------------------------------------|----------------------------------------------------------------------------------------------------|----------------------------------------------------------------------------------------------------|-----------------------------------------------------|----------------------------------|-------------|
| Zielserver ausw                                                               | vählen                                                                                                    |                                                                                                    |                                                                                                    | WIN                                                 | ZIELSER<br>-7GLSFR14             | VER<br>J1FB |
| Vorbereitung<br>Installationstyp<br>Serverauswahl<br>Serverrollen<br>Features | Wählen Sie einen Serv<br>installiert werden solle                                                                     | er oder eine virtuelle Fer<br>m.<br>em Serverpool auswähle<br>auswählen                                    | stplatte aus, auf dem bzw. der f                                                                                | Rollen und Fea                                      | atures                           |             |
|                                                                               | Bestätigung Filter                                                                                                    |                                                                                                    |                                                                                                    |                                                     |                                  |             |
|                                                                               | Name<br>WIN-7GLSFR141FB                                                                                               | IP-Adresse<br>192.168.178.38                                                                               | Betriebssystem<br>Microsoft Windows Server 2                                                                    | 016 Standard                                        |                                  |             |
|                                                                               | 1 Computer gefunden<br>Auf dieser Seite werde<br>von Windows Server a<br>Manager hinzugefügt<br>noch nicht abgeschlos | en Server angezeigt, die<br>usgeführt werden und n<br>wurden. Offlineserver u<br>isen ist, werden nicht an | unter Windows Server 2012 od<br>nithilfe des Befehls "Server hinz<br>d neu hinzugefügte Server, für<br>gezeigt. | er einer neuer<br>sufügen" im Se<br>r die die Dater | ren Versio<br>erver-<br>nsammlui | ng          |
|                                                                               |                                                                                                    | < Zu                                                                                                    | rück Weiter >                                                                                                   | nstallieren                                         | Abbreck                          | hen         |

Install Webserver IIS with standard Features (just click on Webserver) but also add under Performance: Dynamic Compression:

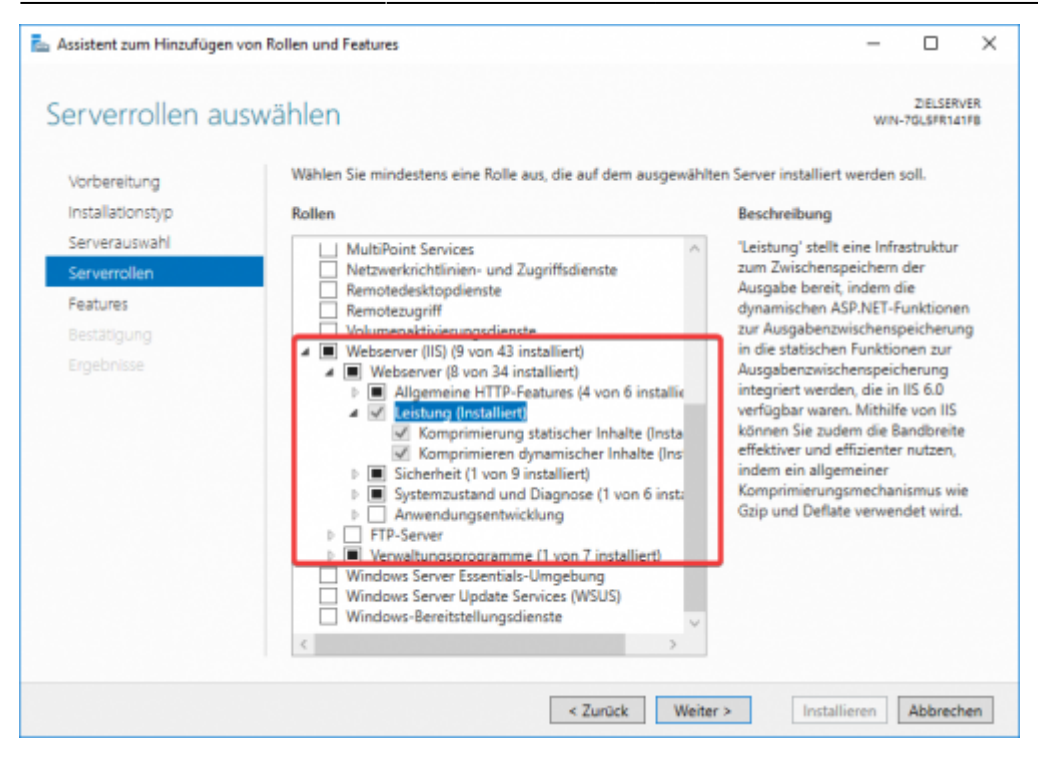

Press next untill you get install. Then Install the Features. You normally don't need to restart the computer.

#### **IIS Module URL Rewrite Installation**

Install the URL Rewrite from the requirements after you have installed IIS successfully:

https://www.iis.net/downloads/microsoft/url-rewrite

#### **COBI.time Installation**

Install COBI.time via the Installation File which you get from us. COBI.time then gets installed to the standard folder: C:\Program Files (x86)\COBI.time\

Navigate to that folder and then edit the .env file with Notepad. (Make sure you have administrator rights. Otherwise start notepad as admin and then open the .env from Open File context):

\*C:\Program Files (x86)\COBI.time\server\.env - Notepad++

| Dat | ei l  | Bearbeiten Suchen Ansicht Kodierung Sprachen Einstellunger |
|-----|-------|------------------------------------------------------------|
| 6   | d     | 😑 🖻 🕞 🕞 👃 🖌 🖻 🖺 ⊃ 🧲 📾 🏂 🔍 🔍 🖫                              |
| ۳.  | env [ | 3                                                          |
|     | 1     | MODE=development                                           |
|     | 2     | PORT=62000                                                 |
|     | 3     | SAP_URL=https://localhost:50000/b1s/v1                     |
|     | 4     | SAP_USER=manager                                           |
|     | 5     | SAP_PASSWORD=Start2019                                     |
|     | 6     | SAP_DB=SBODemoDE93                                         |
|     | 7     | DEBUG=axios                                                |
|     | 8     | ALLOW_IP_Range_FROM=000.000.000.000                        |
|     | 9     | ALLOW_IP_Range_TO=999.999.999.999                          |
| 1   | 0     | SSLPass=1234                                               |
| 1   | 1     | RefreshTimeAccounts=15 0 * * *                             |
| 1   | 2     | CheckVacationAccount=00 58 23 31 11 *                      |
| 1   | 3     | SECRET=dwqpoimdwq!22!2q                                    |
| 1   | 4     | CheckAutoModel=20 0 * * *                                  |
| 1   | 5     | DEPLOYMENT=                                                |
|     |       |                                                            |

MODE=production (production or development - put it in production to minimize logs) PORT=62000 (specify any port here for COBI.time Backend) SAP\_URL=https://localhost:50000/bls/v1 (ServiceLayer URL - Replace Localhost with ServiceLayerIP) SAP\_USER=manager (SAP User with indirect Access License or higher) SAP\_PASSWORD=\*\*\*\* (SAP User Password) SAP\_DB=SB0DemoDE93 (SAP Database Name) SSLPass=1234 (Password for custom SSL Certificate. Leave 1234 if you don't provide with an extra SSL Certificate) SECRET=iosncaonmwdol! (Change to any random string for authorization token encryption)

Don't change any other fields!

You have the possibility to change the SSL Certificate if you want to host COBI.time outside of your internal network and specify a domain. In C:\Program Files (x86)\COBI.time\server\certs replace the cert.pem with the certificate and the key.pem with the private password protected key. Change the SSLPass accordingly.

#### **COBI.time Service Installation**

Open Powershell as Administrator and navigate to: C:\Program Files (x86)\COBI.time\server

Install a global NPM Package for Microsoft service creation with the command: npm i -g qckwinsvc

After that use that new package to install a COBI.time Microsoft Service. Make sure all values in the

command are correct:

```
qckwinsvc --name "COBI-time" --description "COBI.time Backend Server" --
script "C:\Program Files (x86)\COBI.time\server\server.js" -startImmediately
```

If you install COBI.time to a different folder change the command accordingly.

#### **IIS Configuration**

#### Open IIS-Manager:

| L Server-Manager |                                            | - D X                                                                |
|------------------|--------------------------------------------|----------------------------------------------------------------------|
| €⊙- Server-M     | lanager • Dashboard                        | • @   🚩 Venuellen 🏧 Analds Hille                                     |
| Deshboard        | WILLKOWINEN BEI SERVER-MANAGER             | Aufgaberpanung<br>Canputervervaltung<br>Dateratigenbereinigung       |
| Alle Server      | 1 Diesen lokalen Server konfigurieren      | Devole<br>Divoloreveltung<br>brightenzolge                           |
| ilo IIS          | 2 Rollen und Features hinzufügen           | SCI-initiator<br>Komponentendienste                                  |
|                  | 3 Weitere zu verwaltende Server hinzufügen | Laufuretia dell'agenerationen und aptimissen<br>Leintungsüberwachung |

Change the default Website to COBI.time Folder:

| ✓      ✓      ✓      ✓      ✓      ✓      ✓      ✓      ✓      ✓      ✓      ✓      ✓      ✓      ✓      ✓      ✓      ✓      ✓      ✓      ✓      ✓      ✓      ✓      ✓      ✓      ✓      ✓      ✓      ✓      ✓      ✓      ✓      ✓      ✓      ✓      ✓      ✓      ✓      ✓      ✓      ✓      ✓      ✓      ✓      ✓      ✓      ✓      ✓      ✓      ✓      ✓      ✓      ✓      ✓      ✓      ✓      ✓      ✓      ✓      ✓      ✓      ✓      ✓      ✓      ✓      ✓      ✓      ✓      ✓      ✓      ✓      ✓      ✓      ✓      ✓      ✓      ✓      ✓      ✓      ✓      ✓      ✓      ✓      ✓      ✓      ✓      ✓      ✓      ✓      ✓      ✓      ✓      ✓      ✓      ✓      ✓      ✓      ✓      ✓      ✓      ✓      ✓      ✓      ✓      ✓      ✓      ✓      ✓      ✓      ✓      ✓      ✓      ✓      ✓      ✓      ✓      ✓      ✓      ✓      ✓      ✓      ✓      ✓      ✓      ✓      ✓      ✓      ✓      ✓      ✓      ✓      ✓      ✓      ✓      ✓      ✓      ✓      ✓      ✓      ✓      ✓      ✓      ✓      ✓      ✓      ✓      ✓      ✓      ✓      ✓      ✓      ✓      ✓      ✓      ✓      ✓      ✓      ✓      ✓      ✓      ✓      ✓      ✓      ✓      ✓      ✓      ✓      ✓      ✓      ✓      ✓      ✓      ✓      ✓      ✓      ✓      ✓      ✓      ✓      ✓      ✓      ✓      ✓      ✓      ✓      ✓      ✓      ✓      ✓      ✓      ✓      ✓      ✓      ✓      ✓      ✓      ✓      ✓      ✓      ✓      ✓      ✓      ✓      ✓      ✓      ✓      ✓      ✓      ✓      ✓      ✓      ✓      ✓      ✓      ✓      ✓      ✓      ✓      ✓      ✓      ✓      ✓      ✓      ✓      ✓      ✓      ✓      ✓      ✓      ✓      ✓      ✓      ✓      ✓      ✓      ✓      ✓      ✓      ✓      ✓      ✓      ✓      ✓      ✓      ✓      ✓      ✓      ✓      ✓      ✓      ✓      ✓      ✓      ✓      ✓      ✓      ✓      ✓      ✓      ✓      ✓      ✓      ✓      ✓      ✓      ✓      ✓      ✓      ✓      ✓      ✓      ✓      ✓      ✓      ✓      ✓      ✓      ✓      ✓      ✓      ✓      ✓      ✓      ✓      ✓      ✓      ✓      ✓      ✓      ✓      ✓ | B (W        | 'IN-7GL!<br>s | Filter:          | <u>&gt;</u> | • | 😤 St    | art - | Alle anzeigen         | Gruppiere |
|----------------------------------------------------------------------------------------------------|-------------|---------------|------------------|-------------|---|---------|-------|-----------------------|-----------|
| 🗸 🈜 Default W                                                                                                    | eb Si       | te            | •                |             |   |         |       |                       |           |
| > 🧮 cfg                                                                                                    | D.          | Im Expl       | orer öffnen      |             |   | wisc    | hen   | Authentifizierung     | Feł       |
| > 🚞 css                                                                                                    | > CSS Beree |               |                  | beiten      |   |         |       |                       |           |
| > 🛄 icon<br>> 📔 img                                                                                                    | 2           | Anwen         | dung hinzufüg    | gen         |   |         |       | 6                     |           |
| > 🛄 js                                                                                                    | 8           | Virtuell      | es Verzeichnis   | hinzufügen  |   | ollieru | ung   | SSL-Einstellungen     | Standa    |
| > - 🛄 logo                                                                                                    |             | Bindun        | gen bearbeite    | n           |   |         |       |                       |           |
|                                                                                                    |             | Website       | e verwalten      |             | • | \$      | Neu   | starten               |           |
|                                                                                                    | 87          | Aktuali       | sieren           |             |   | ₽       | Start | ten                   |           |
|                                                                                                    | ×           | Entfern       | en               |             |   |         | Beer  | nden                  |           |
|                                                                                                    |             | Umben         | ennen            |             |   | ۲       | Dure  | chsuchen              |           |
|                                                                                                    |             | Zur Ans       | sicht "Inhalt" v | vechseln    |   |         | Erwe  | eiterte Einstellungen |           |
|                                                                                                    |             |               |                  |             |   |         |       |                       |           |

Change the Physical Path Property to: C:\Program Files (x86)\COBI.time\dist

| ~ | (Allgemein)                                          |                                       |  |
|---|------------------------------------------------------|---------------------------------------|--|
|   | Anmeldeinformationen für den physischen Pfad         |                                       |  |
|   | Anwendungspool                                       | DefaultAppPool                        |  |
|   | Bindungen                                            | https:*:443:                          |  |
|   | ID                                                   | 1                                     |  |
|   | Name                                                 | Default Web Site                      |  |
|   | Physischer Pfad                                      | C:\Program Files (x86)\COBI.time\dist |  |
|   | Typ der Anmeldeinformationen für den physischen Pfad | ClearText                             |  |
|   | Vorabladen aktiviert                                 | False                                 |  |
| ~ | Verhalten                                            |                                       |  |
|   | Aktivierte Protokolle                                | http                                  |  |
| > | Limits                                               |                                       |  |

Open Server Certificates and add COBI.time Servercertificate to it:

| WIN-7GLSFR141FB (WIN-7GL         | Filter            | • ¥ 2144 •      | Kalle anzeigen   G | ruppieren nach: Berei | ch 🔹 💷           | •               |                 |               |   |
|----------------------------------|-------------------|-----------------|--------------------|-----------------------|------------------|-----------------|-----------------|---------------|---|
| v Sites                          |                   |                 |                    |                       | <b>A</b>         | 21              | AND A           | 9             |   |
| > - Operation - Default Web Site | Anforderungsfilte | Arbeitsprozesse | Ausgabezwischen    | Authentifizierung     | Fehlerseiten     | Handlerzuordnun | HTTP-Antworthea | Komprimierung |   |
| > - Css<br>> - Css               | 2                 |                 |                    |                       |                  |                 |                 |               |   |
| S - 🛄 img                        | 3 <b>7</b>        | <b>-1</b>       |                    |                       | 0                |                 | m)              |               |   |
| > - ilogo                        | MIME-Typ          | Module          | Protokollierung    | Serverzertifikate     | Standarddokument | UKL Kewrite     | durchsuchen     |               |   |
|                                  | Verwaltung        |                 |                    |                       |                  |                 |                 |               | • |

Right Click  $\rightarrow$  Import Select the .pfx from C:\Program Files (x86)\COBI.time\server\certs\cobitime.pfx (Or use your own Certificate) The default Password is 1234

Edit the Default Web Site Binding Settings:

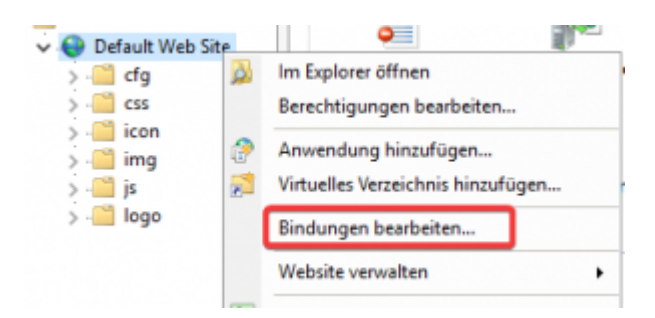

Remove http from the list and add only https to it. Select the SSL Certificate which you just imported:

Last update: 2021/09/29 11:43 cobi.time:installation\_guide https://docs.cobisoft.de/wiki/cobi.time/installation\_guide?rev=1632908590

| Sitebindu    | ingen    |             |                 |                | ? ×                                   | 5 <b>3</b> 2                                      | Grundeinstellungen                |           | -        |    |
|--------------|----------|-------------|-----------------|----------------|---------------------------------------|---------------------------------------------------|-----------------------------------|-----------|----------|----|
| Typ<br>https | Hostname | Port<br>443 | IP-Adresse<br>* | Bindungsinform | Hinzufügen<br>Bearbeiten<br>Entfernen | MIM Sitebindung bea<br>Typ:<br>https<br>Hostname: | IP-Adresse:                       | Port:     | ?        | ×  |
|              |          |             |                 |                | Durchsuchen                           | SNI (Server                                       | Name Indication) erforderlich     | ]         |          |    |
|              |          |             |                 |                | Schließen                             | O=COMP.net                                        | GmbH, L=Wetzlar, S=Hessen, C=DE 🗸 | Auswählen | Anzeigen | en |

After this Step the COBI.time Website should be up and running under: https://serverNameHere or https://locallpAddressHere

### **COBI.time Setup Website Backend Connection**

Navigate to: C:\Program Files (x86)\COBI.time\dist\cfg and edit the settings.js file:

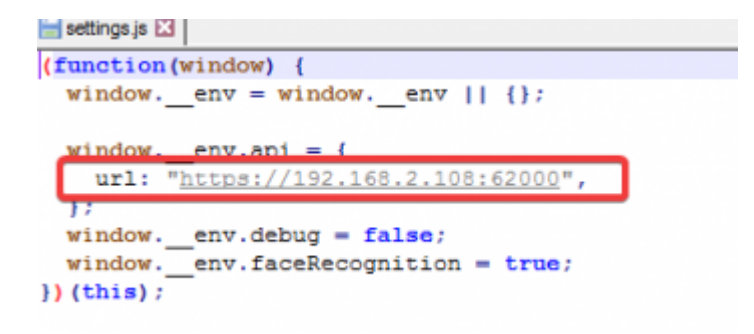

Change the URL to the Backend IP Address + Port which you specified in the .env File.

### **COBI.time Database Setup**

Warning: COBI.time will alter the SAP Database. Make sure every User is logged out from SAP before doing this Step Make sure the previously installed service is running. Navigate to COBI.time Website: https://localhost/Setup

This site should display a changelog and every table COBI.time wants to create:

|                                                                           | Setup / II          | udata     |                    |
|---------------------------------------------------------------------------|---------------------|-----------|--------------------|
| Introduction / Changelog                                                  | Setup / Of          | Juate     |                    |
| Version: 1000<br>Resultselburg: Hillah Version                            |                     |           |                    |
| Version 1021<br>Residenting 202 Earchitecturepelligt                      |                     |           |                    |
| Version 100<br>Residenting Sension status Versigning                      |                     |           |                    |
| Vendow 1021<br>Reservationsgo Veness Recht für Projekti und Pensenechenkt | militer triasgefägt |           |                    |
| Vender 1004<br>Bestvelang Feintapilaridoninplementer                      |                     |           |                    |
| Version: 1001<br>Beathraining Kommentertatale anwehret                    |                     |           |                    |
| Namlan: 1001<br>Beathvillang: Abwoerhofty-analtong-envaluer               |                     |           |                    |
| Namber 1927<br>Beathnikang Autometische Onthuchung implementiert          |                     |           |                    |
|                                                                           |                     |           |                    |
| Tabellen                                                                  | Felder              | Daten     |                    |
| CMP_ABORMODACCOUNT                                                        | (MP,A)P (MORELL)    | WEEKE E-  |                    |
| IMP_ABRENO(APPErun,                                                       |                     | Asprinses | AND DESCRIPTION OF |
| DAP, ABIENCILINE                                                          |                     |           |                    |
| OWLABORED                                                                 |                     |           |                    |
| EMP_ASTWITINGSM                                                           |                     |           |                    |
| DAP_BOOCHELADS                                                            |                     |           |                    |
| CBP, COBMENTS                                                             |                     |           |                    |
| CMP_SHPMIDU_S                                                             |                     |           |                    |
| DAP_SAUGROUGHNETION                                                       |                     |           |                    |
| CMP_DROUPMONTS                                                            |                     |           |                    |
| CMFURFORM                                                                 |                     |           |                    |
| OWLIGING                                                                  |                     |           |                    |
| IMP_HILAUTYON                                                             |                     |           |                    |
| CMP, B0PVCBCALLPRM                                                        |                     |           |                    |
| ONR. BURYOETYMERER                                                        |                     |           |                    |
| IMP_MITTWO                                                                |                     |           |                    |
| CAP TRACCOUNTING                                                          |                     |           |                    |
| OF THE COURTS                                                             |                     |           |                    |
| 143                                                                       |                     |           |                    |

Click on execute and wait until all tables have been created. COBI.time then asks you to restart the Service Layer.

After you have restarted the Service Layer click ok:

| Bitte Service Layer neustarte<br>Dialog bestätigen. Daraufhir<br>Server neuges | n und danach diesen<br>n wird der COBI.time<br>startet! |  |
|--------------------------------------------------------------------------------|---------------------------------------------------------|--|
| CANCEL                                                                         | ОК                                                      |  |

The Website will reload and you can now create the fields for the tables. After that it asks you to restart the service layer one more time. After restarting press on OK. The Website again should reload. After it has reloaded press execute one more time for the COBI.time initial data. Once it is done you can just press ok and the website will reload and you should be taken to the login page. If the automatic transfer to the login page does not work, just navigate to it manually: https://localhost/Login

You have successfully installed COBI.time. You can now login as Administrator with:

Username: admin

Password: admin

Make sure to change that password. If you have further questions regarding COBI.time usage is answered in the COBI.time manual.

# Uninstallation

## **Remove COBI.time Service**

Use the following command to uninstall the COBI.time Service: qckwinsvc -uninstall -name "COBI-time"

After that you can just remove the COBI.time installation from your computer.

From: https://docs.cobisoft.de/wiki/ - COBISOFT Documentation

Permanent link: https://docs.cobisoft.de/wiki/cobi.time/installation\_guide?rev=1632908590

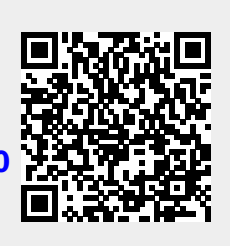

Last update: 2021/09/29 11:43